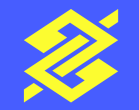

Tutorial | Contratação via App BB

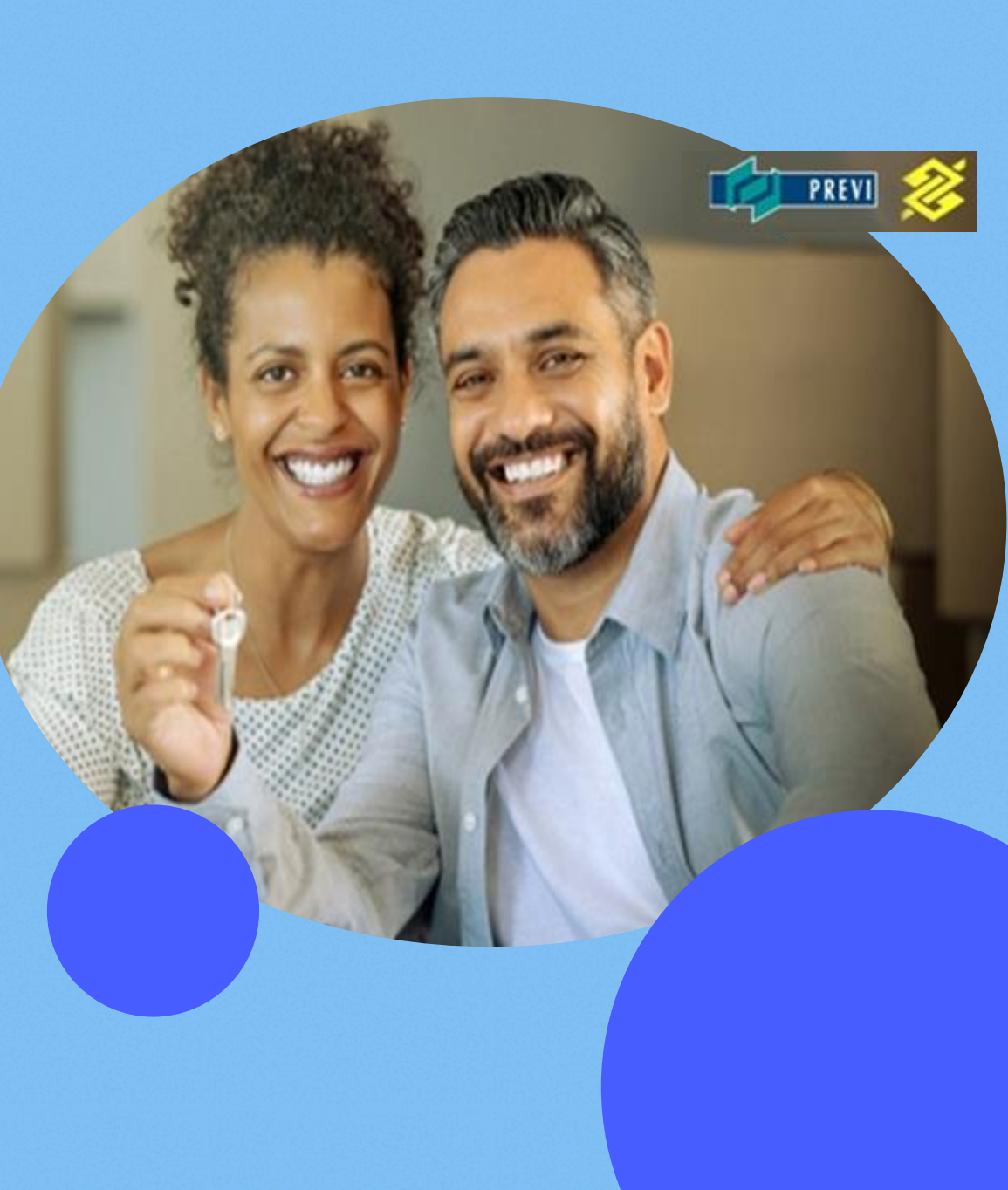

#### Tutorial |Contratação via App BB

#Pública

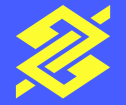

## Portabilidade de Financiamento Imobiliário Previ

Linhas de Crédito Imobiliário: SFH para imóveis de até R\$ 1,5 milhão; CH para imóveis superiores a esse valor; e Pro-Cotista para imóveis de até R\$ 1,5 milhão. No processo de transferência, o imóvel será reavaliado pelo BB.

Fique atento ao campo **entrada** exigido no simulador. Por tratar-se de transferência de financiamento, não será necessário desembolsar nenhum valor a título de entrada. Entretanto, é necessário preencher o campo **entrada,** de modo que o valor do financiamento simulado corresponda ao saldo devedor atual do contrato da Previ.

O contrato será disponibilizado para assinaturas das partes, inclusive da Previ, por meio digital. É imprescindível possuir certificado de assinatura digital – padrão ICP Brasil.

O instrumento de crédito será enviado, pelo cliente, ao cartório por meio do Portal Registradores.

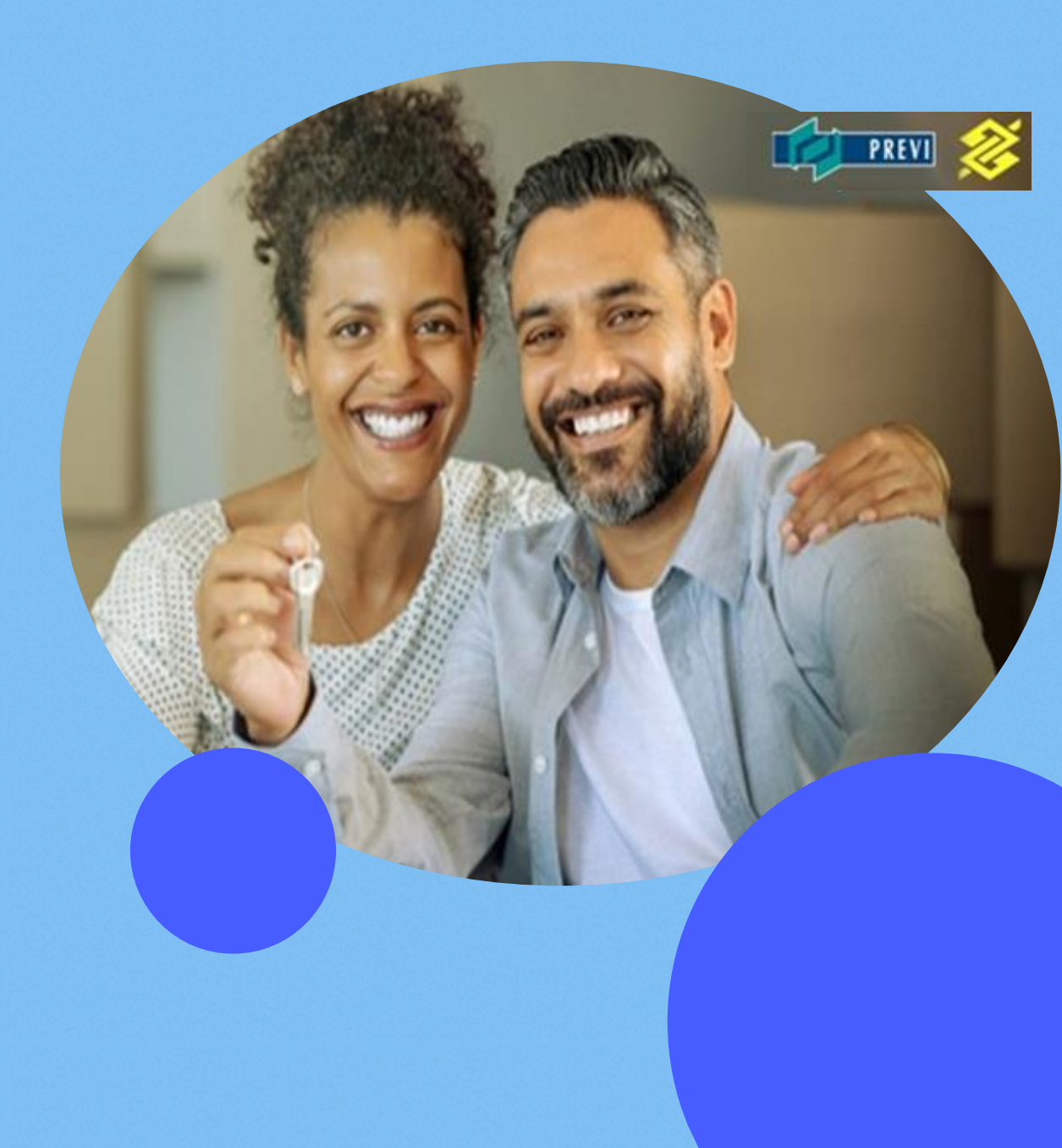

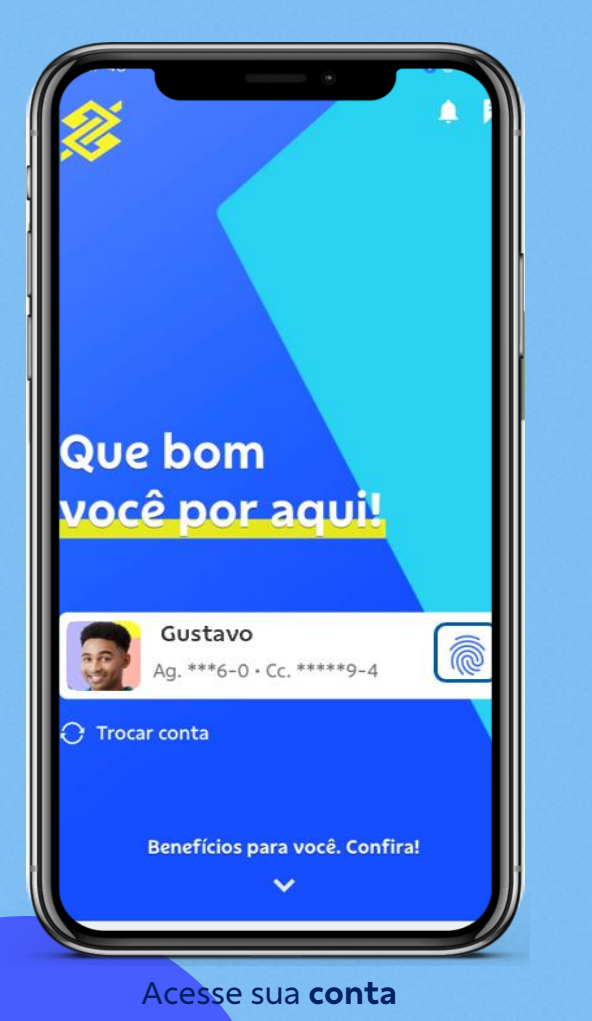

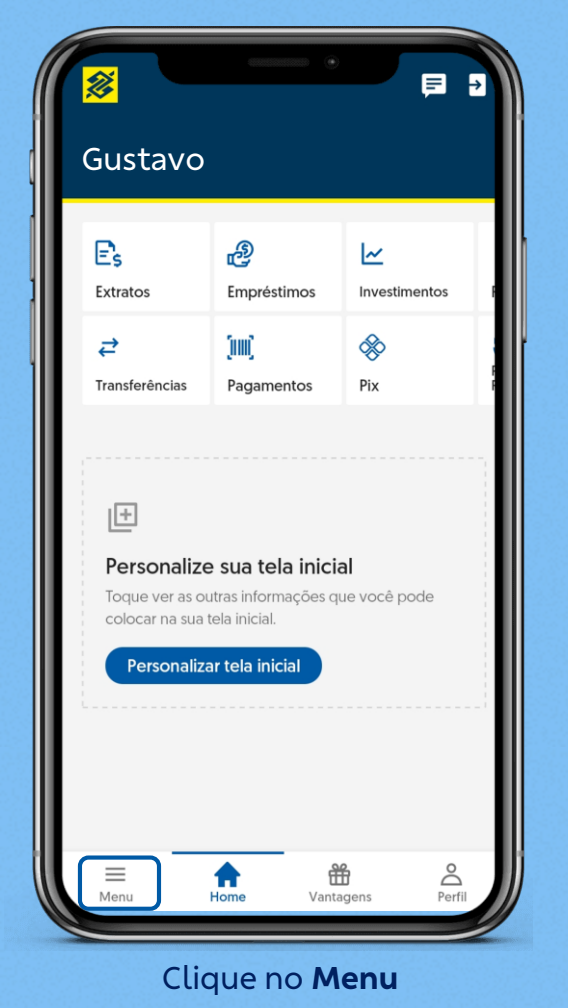

|     | Poupança           |           |                | > |
|-----|--------------------|-----------|----------------|---|
|     | Pagamentos         |           |                | > |
| L C | Transferências     |           |                | > |
|     | Cartões            |           |                | > |
|     | Empréstimos        |           |                | > |
|     | Soluções de Dívida | S         |                | > |
|     | Investimentos      |           |                | > |
|     | Serviços           |           |                | > |
|     | Menu Mir           | ha Página | Minhas Finança | 0 |
|     |                    |           |                | 2 |

Menu Completo

9

Conta corrente

Clube de Benefícios BB

Clique em **Empréstimos** 

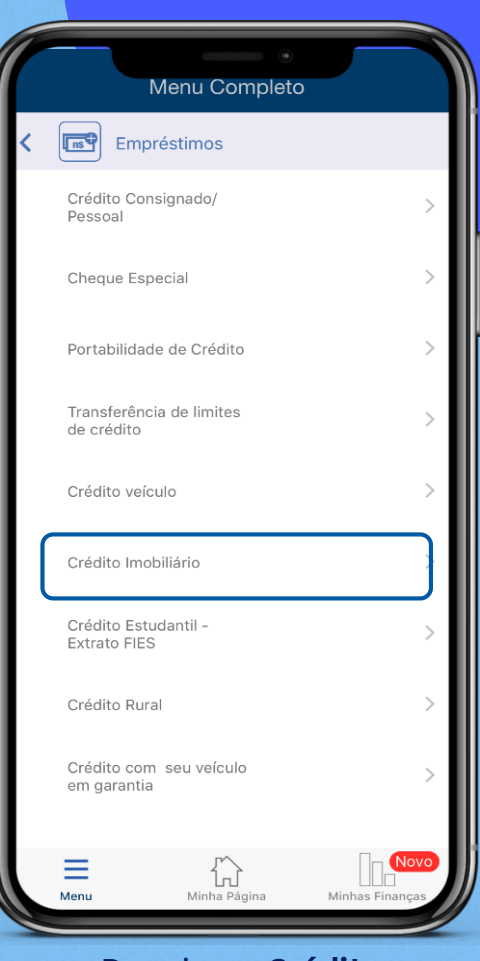

Depois em **Crédito** Imobiliário

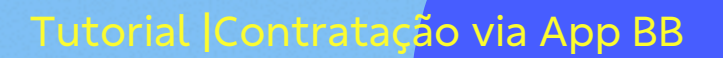

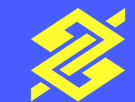

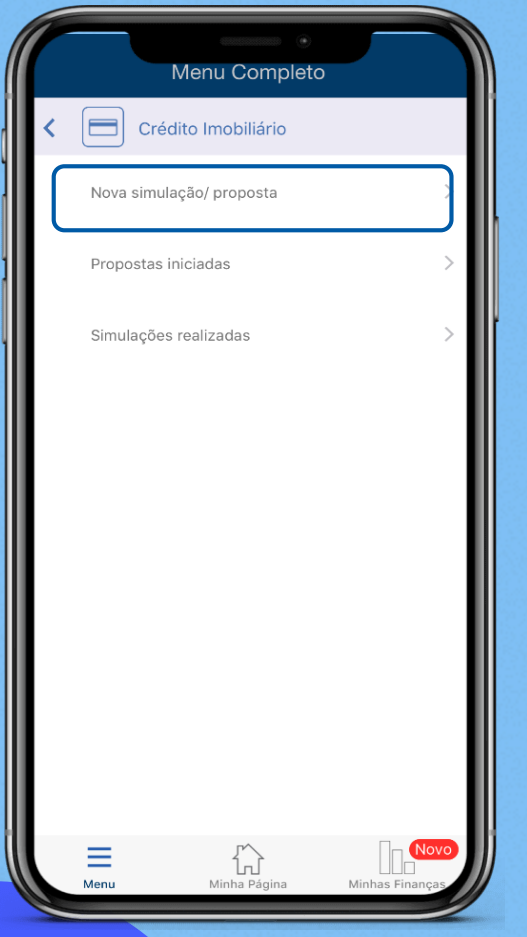

Agora em Nova simulação/proposta

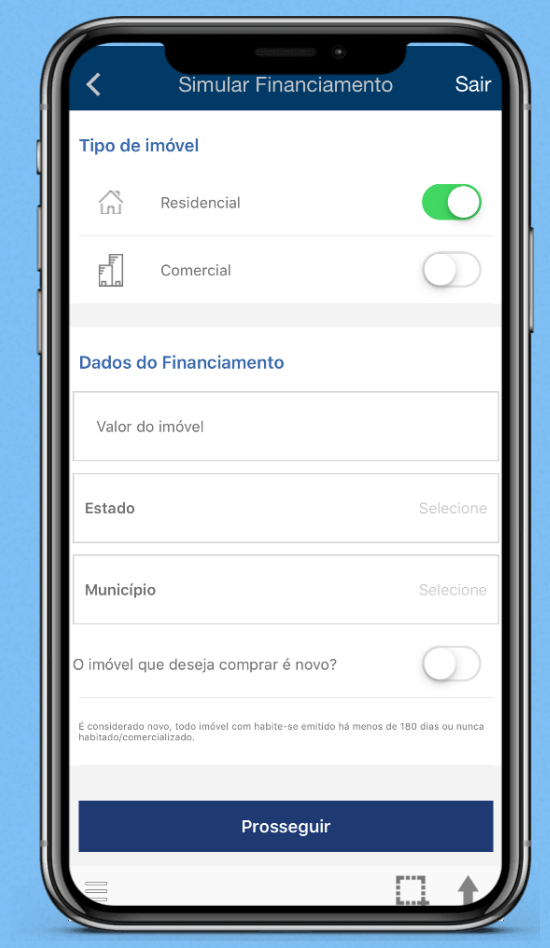

Para dar início à simulação, indique se o imóvel é **residencial ou comercial.** Na sequência, informe o **valor** atual do imóvel e **localização** 

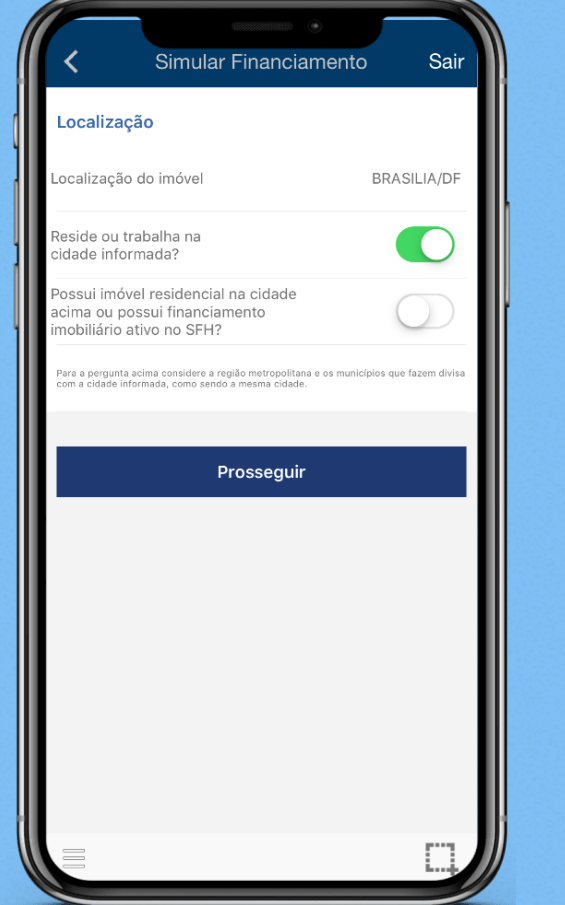

Caso possua apenas o imóvel financiado pela Previ, NÃO indique a condição "**possui imóvel residencial na cidade ou possui financiamento imobiliário ativo no SFH**"

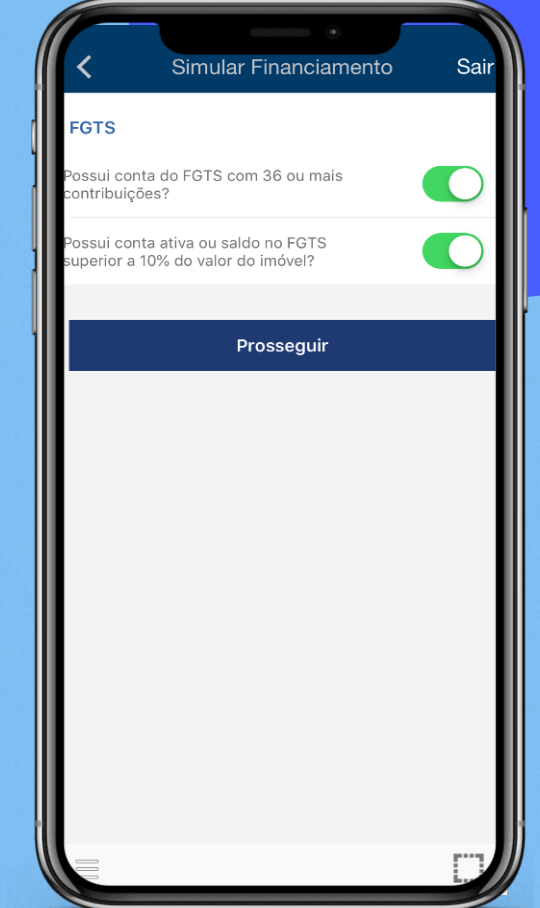

Responda mais outras perguntas e clique em **Prosseguir** 

#### Tutorial |Contratação via App BB

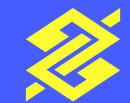

| Resultado da S         | imulação Sair    |
|------------------------|------------------|
| Aquisição PF - SFH     |                  |
| Valor do imóvel        | R\$ 500.000,00   |
| (-)Entrada             | R\$ 100.000,00 > |
| (+)Outras despesas     | R\$ 0,00 >       |
| (=)Financiamento       | R\$ 400.000,00   |
| Atualização monetária  | _                |
| Simular com TR         | NÃO >            |
| Parcelas               |                  |
| Prazo (meses)          | 420 >            |
| Sistema de Amortização | SAC >            |
| Primeira parcela       | R\$ 3.860,49     |
|                        |                  |

Clique no campo **Entrada**. Não há valor a desembolsar a título de entrada, no entanto, é necessário preencher este campo para que o valor do financiamento simulado corresponda ao saldo devedor do contrato da Previ

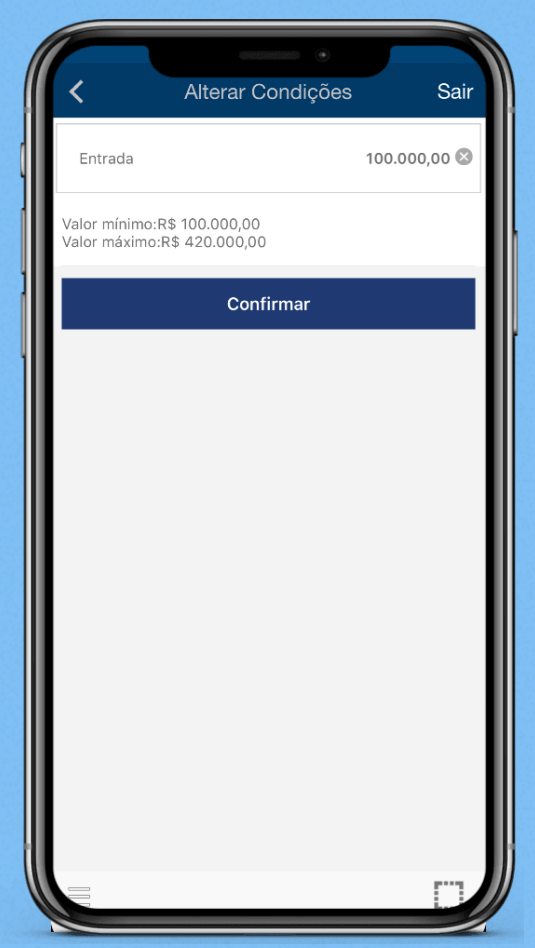

Preencha o campo **entrada** para ajuste do valor do financiamento ao valor do saldo devedor do contrato da Previ. Considerando as correções do saldo devedor por indexador de inflação, sugerimos adicionar 2% ao saldo devedor. Caso prático: Saldo remanescente R\$ 490.196,08 - Saldo a financiar R\$ 500.000,00. Depois clique em **Confirmar** 

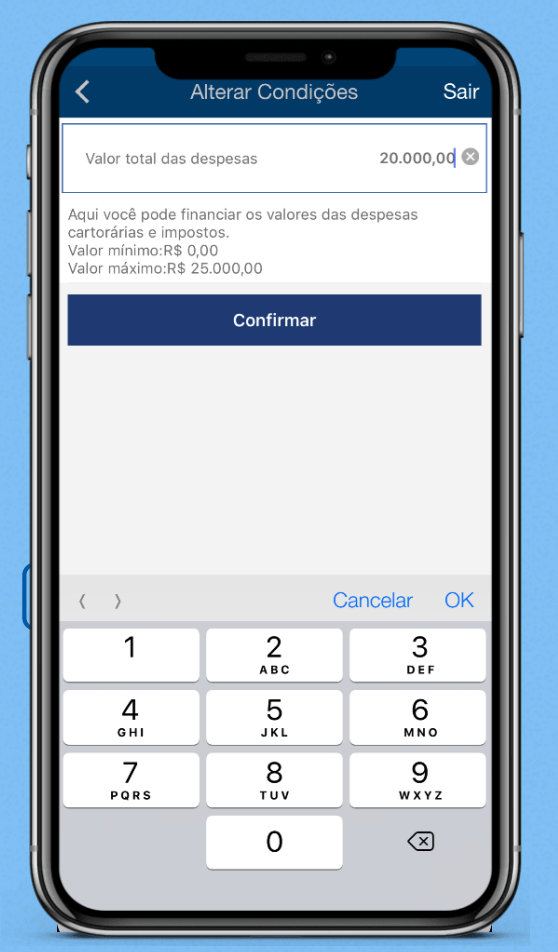

Em **outras despesas** é possível financiar até 1% do valor do imóvel para ressarcimento de custos cartorários.

Atenção: A soma do financiamento do imóvel + despesas não poderá ultrapassar **80% do valor** do imóvel

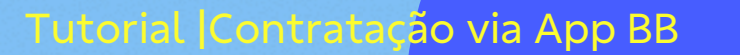

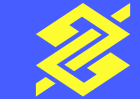

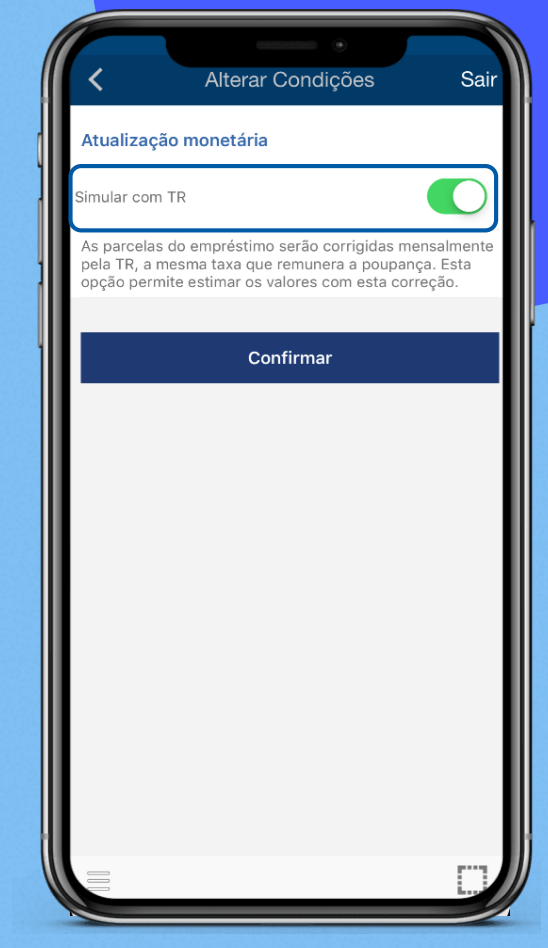

Marque a opção de **simular com Taxa Referencial** (TR)

| <                                 | Alterar Condiçõe                           | es Sair     |  |
|-----------------------------------|--------------------------------------------|-------------|--|
| Prazo (meses)                     |                                            | 300 🛛       |  |
| nforme um prazo                   | o entre 60 e 420 mese                      | s           |  |
|                                   | Confirmar                                  |             |  |
|                                   |                                            |             |  |
|                                   |                                            |             |  |
|                                   |                                            |             |  |
|                                   |                                            |             |  |
|                                   |                                            |             |  |
| < >                               | С                                          | Cancelar OK |  |
| < ><br>1                          | C<br>2<br>ABC                              | Cancelar OK |  |
| < )<br>1<br>4<br>ені              | С<br>2<br>Авс<br>5<br>ЈКL                  | Cancelar OK |  |
| < )<br>1<br>4<br>сні<br>7<br>ракs | С<br>2<br>Авс<br>5<br>ЈКL<br>8<br>ТUV      | Cancelar OK |  |
| ( )<br>1<br>4<br>6HI<br>7<br>PQRS | С<br>2<br>АВС<br>5<br>ЈКL<br>8<br>ТUV<br>0 | Cancelar OK |  |

Informe o prazo de pagamento entre **60** e **420 meses** 

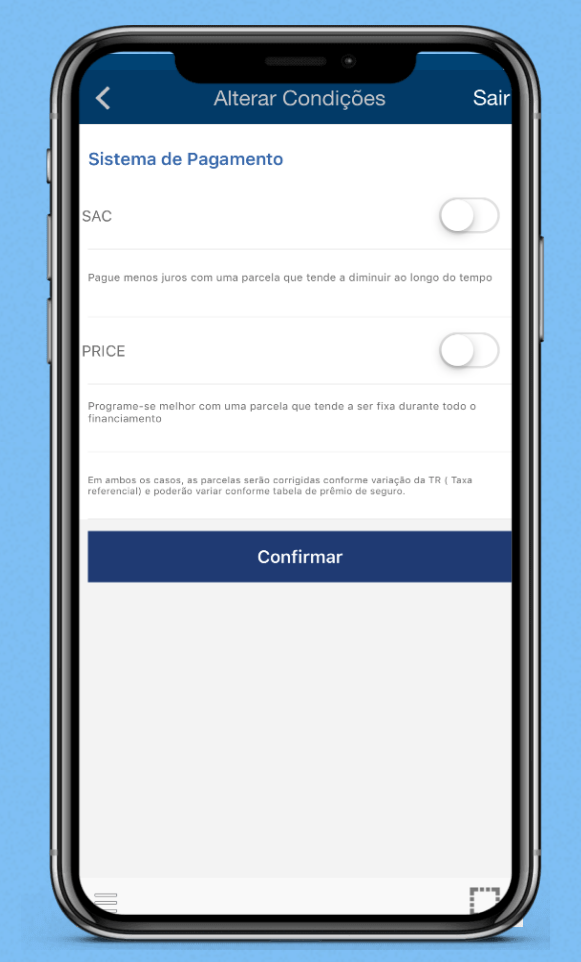

Escolha entre os dois Sistemas de Pagamento: **SAC** ou **PRICE**. Sugerimos simular nas duas condições para análise do valor da parcela

| Atualização monetária  |             |
|------------------------|-------------|
| Parcelas               |             |
| Prazo (meses)          | 30          |
| Sistema de Amortização | PRIC        |
| Primeira parcela       | R\$ 2.296,8 |
| Última parcela         | R\$ 2.187,0 |
| Ver todas as parcelas  |             |
| Juros                  |             |
| Taxa de juros efetiva  | 8,490% a.a  |
| Taxa de juros nominal  | 8,177% a.a  |
| CET                    | 9,37% a.    |

Confira a simulação das **parcelas** com base nas informações fornecidas

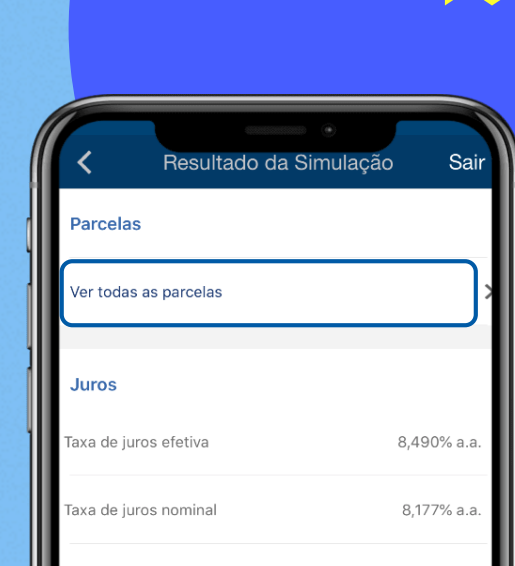

Na opção **Ver todas as parcelas** você confere a projeção mês a mês

Os valores das prestações são aproximados. As opções apresentadas não valem como proposta e representam apenas uma simulação com o intuito de subsidiar sua decisão. Até a contratação da operação, a taxa de juros, prazo e demais condições podem ser alteradas sem prévio aviso. As operações de crédito estão

Ver seguro e benefícios

sujeitas à análise e aprovação cadastral do Banco do Brasil.

#### Tutorial Contratação via App BB

CET

CESH

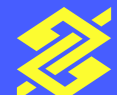

9,37% a.a.

5,8432% a.a.

| <         | Prestações | Sair           |
|-----------|------------|----------------|
| Prestação |            | Valor previsto |
| 1         |            | R\$ 2.296,82   |
| 2         |            | R\$ 2.296,76   |
| 3         |            | R\$ 2.296,69   |
| 4         |            | R\$ 2.296,64   |
| 5         |            | R\$ 2.296,57   |
| 6         |            | R\$ 2.296,49   |
| 7         |            | R\$ 2.296,43   |
| 8         |            | R\$ 2.296,36   |
| 9         |            | R\$ 2.296,29   |
| 10        |            | R\$ 2.296,22   |
|           |            |                |

Continuação

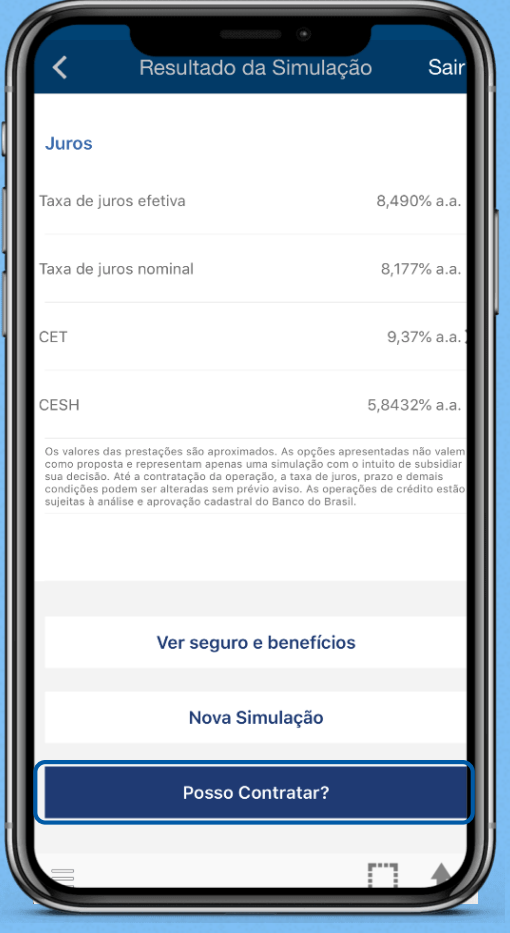

Aqui você tem acesso ao detalhamento das taxas, seguros e benefícios. Ficou dentro do seu orçamento? É só seguir e **contratar**! Após a Simulação, o Acolhimento é iniciado. Verifique as condições do seguro e escolha se quer ficar um mês do ano sem pagar, e clique em **Continuar** 

Alterar Condições

Confirmar

Seguro Habitacional

BB Seguro Imobiliário

Benefícios especiais

narcela

Carência

Ficar um mês sem pagar, todo ano, por um pequeno aumento na Sair

Sem Carência

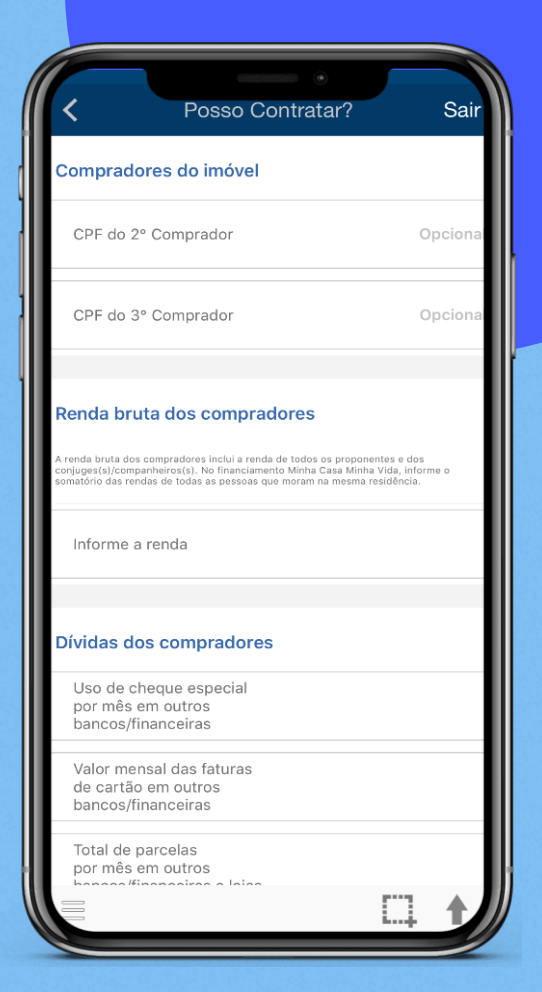

Aqui você vai fornecer dados financeiros do **comprador**.

Tutorial |Contratação via App BB

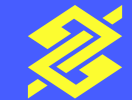

#### Tutorial |Contratação via App BB

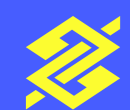

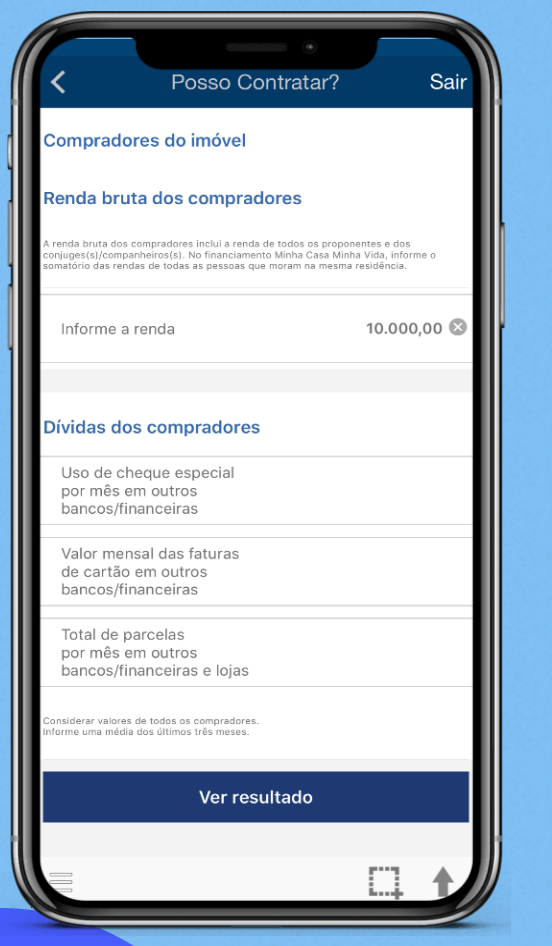

Após o preenchimento das informações, vá em **Ver resultado** 

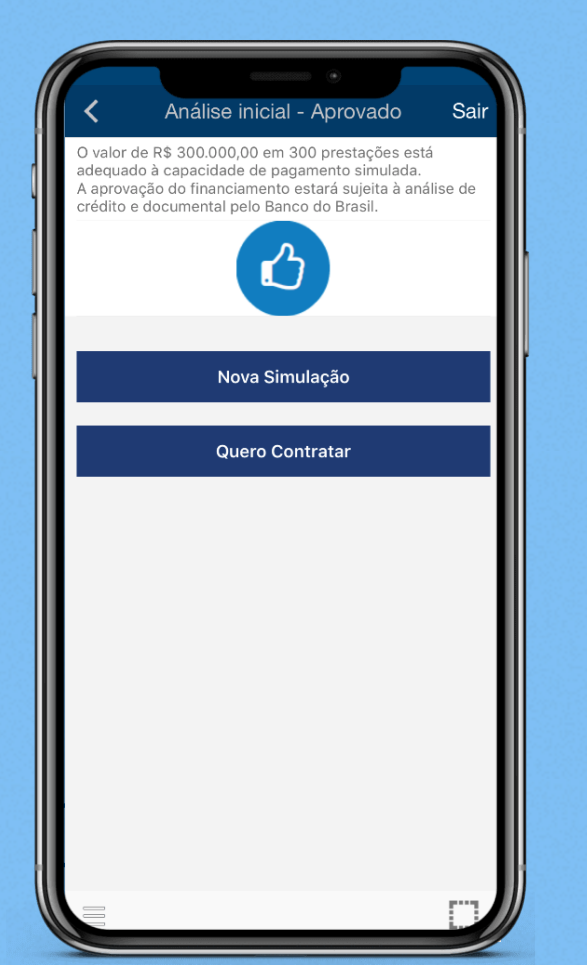

A Análise inicial da sua proposta está concluída! Chegou a hora de enviar a documentação dos **vendedores** e **do imóvel** 

| Siga os<br>financiai | passos abaixo para completar a sua proposta de<br>mento |
|----------------------|---------------------------------------------------------|
| 1                    | lmóvel                                                  |
| 2                    | Compradores                                             |
| 3                    | Análise de Crédito                                      |
| 4                    | Declaração de Saúde                                     |
| 5                    | Vendedores                                              |
| 6                    | Documentação                                            |
|                      | Cancelar propos                                         |
|                      |                                                         |
|                      |                                                         |

O App vai indicar quais os **dados** e **documentos** necessários

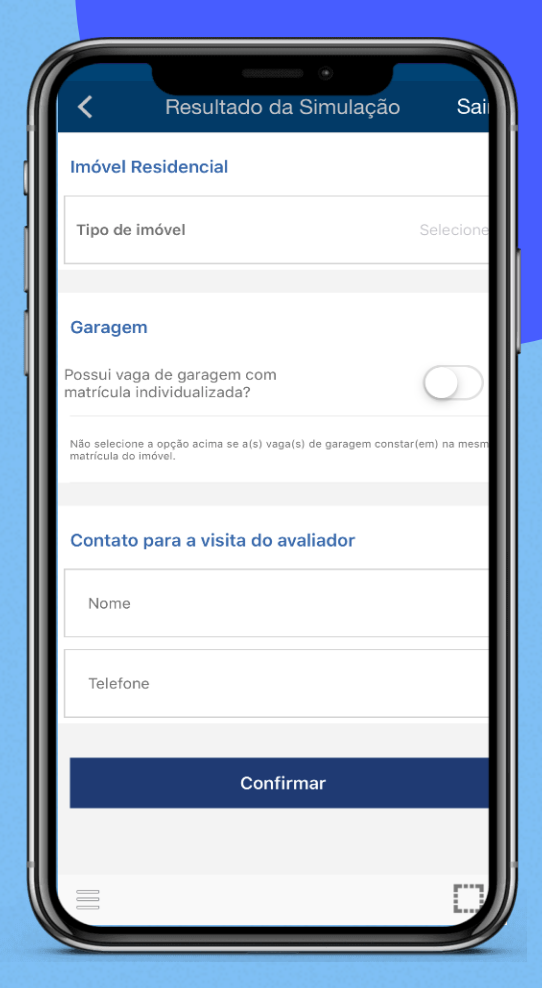

Primeiro alguns dados do imóvel

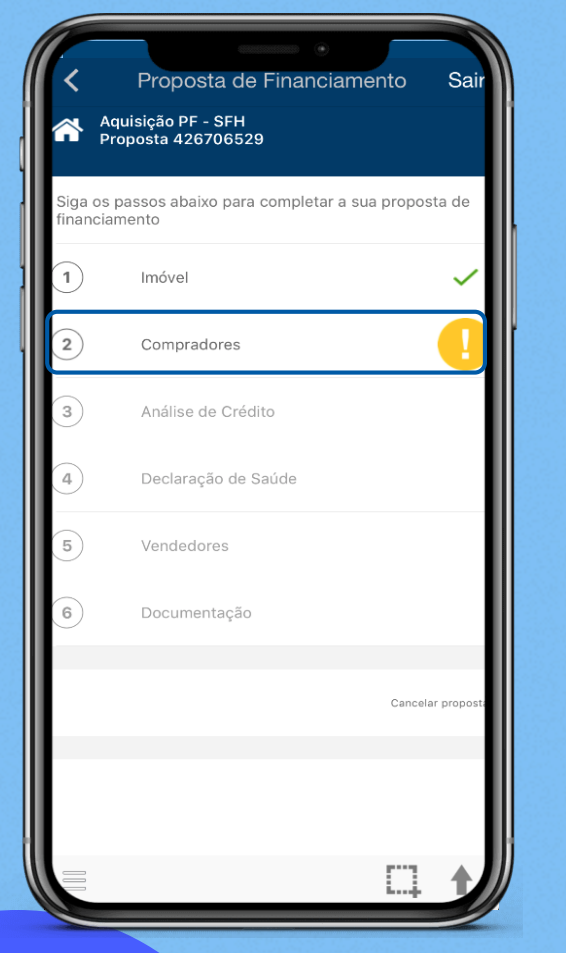

Agora, siga para informar os dados dos compradores

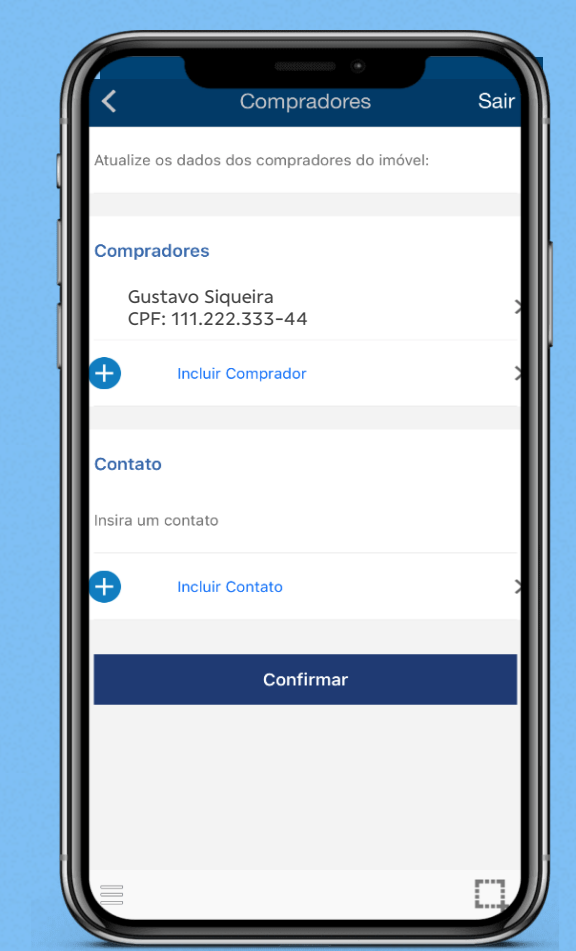

Clique em **incluir contato** e informe telefone e e-mail, depois, clique em **Confirmar** 

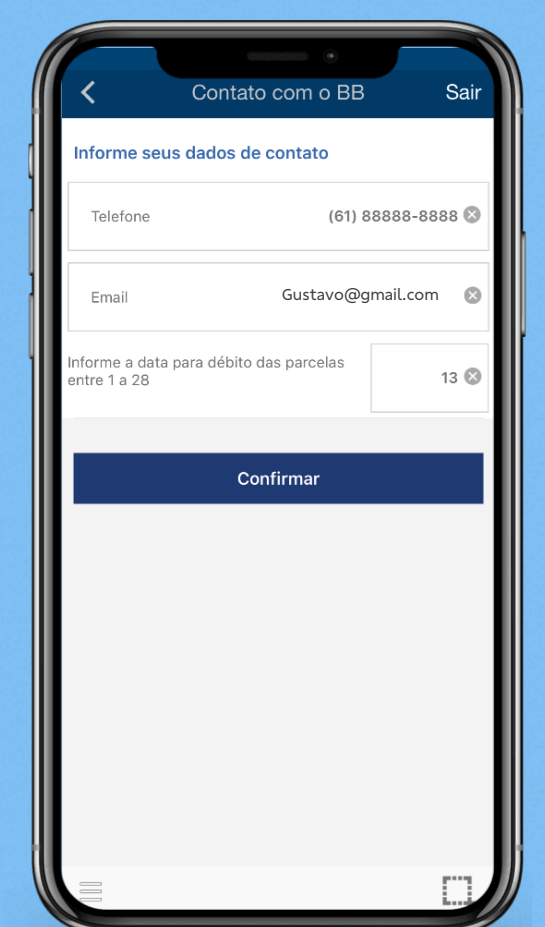

Agora informe a **data** para débito das parcelas e **Confirme** 

# Tutorial |Contratação via App BB

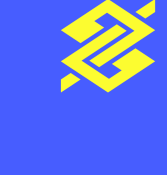

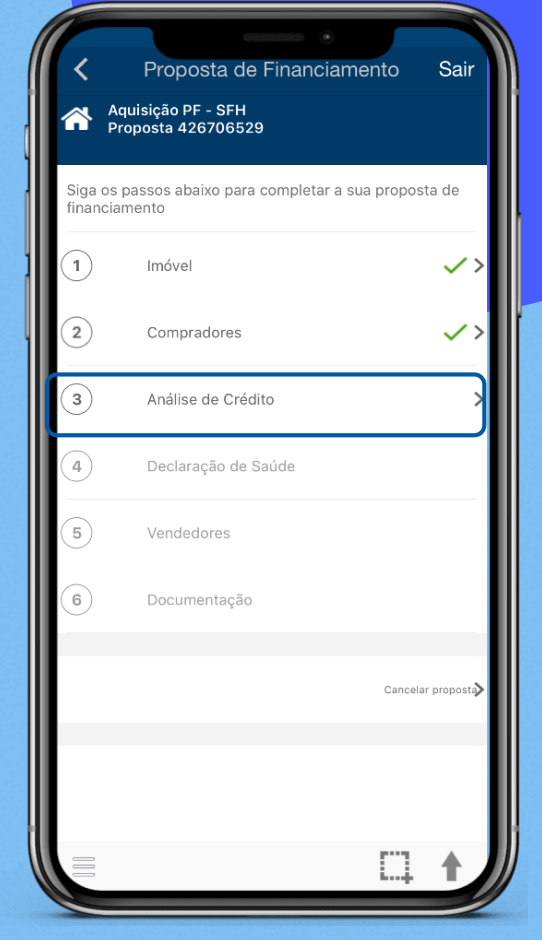

Na etapa de **Análise de Crédito**, detalhe a composição da entrada

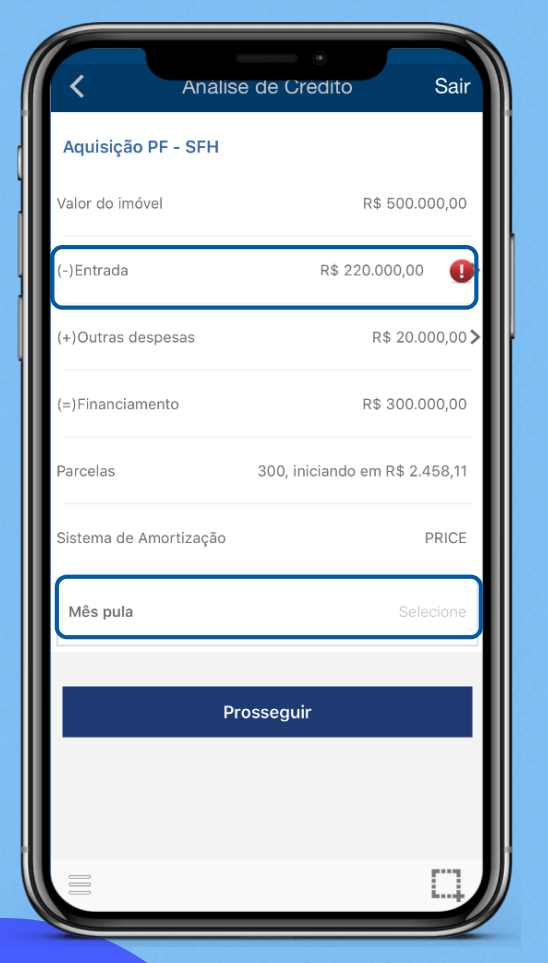

Escolhe se deseja pular algum mês do ano sem parcela. Clique em **prosseguir** para solicitar a Análise de Crédito e aguarde

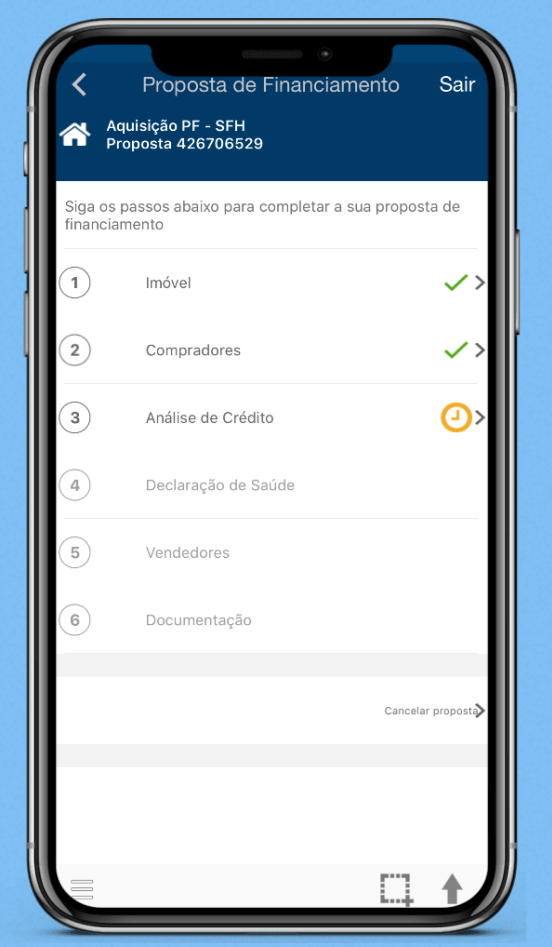

Aqui você pode acompanhar o **resultado** 

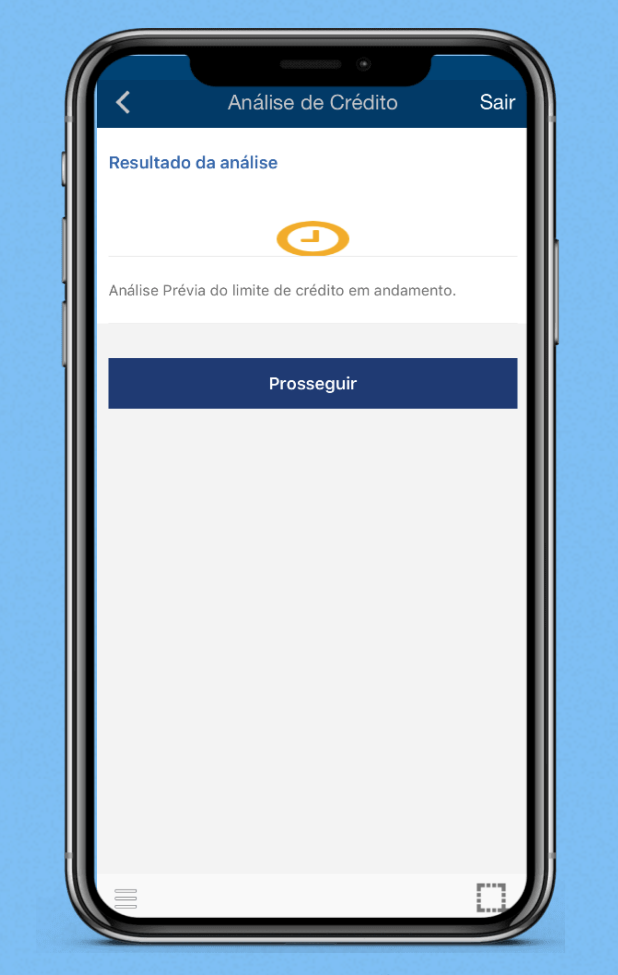

Continuação

#### Tutorial Contratação via App BB

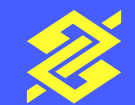

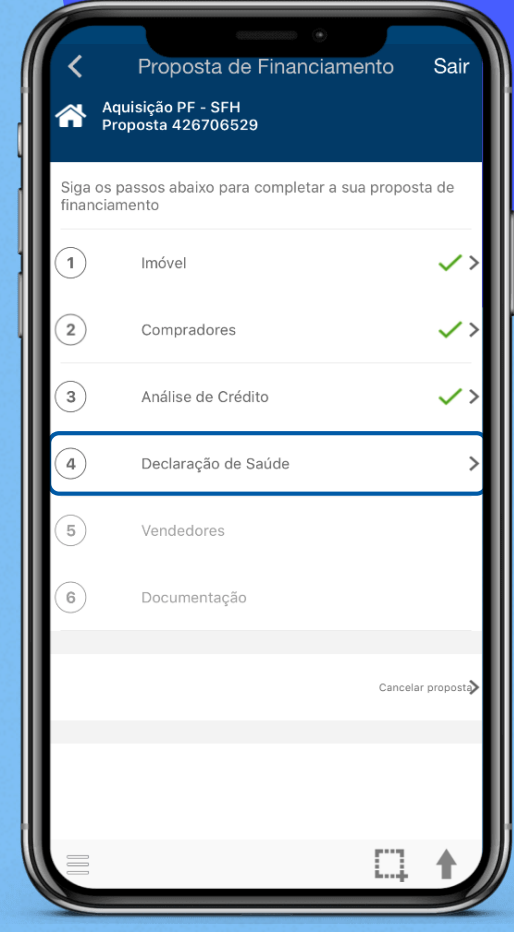

Depois de aprovado, é hora de fazer o seguro. Pra isso você vai precisar preencher a **Declaração Pessoal de Saúde** 

#### Tutorial Contratação via App BB

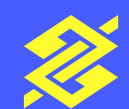

#### Proposta de Financiamento Para que a seguradora possa analisar a proposta do seu seguro pessoal, informe os dados abaixo: Informe a profissao / atividade BANCARIO Se empresario, funcionario publico ou comerciante, informe o ramo de atividade: Encontra-se em plena atividade de trabalho? Tem qualquer deficiência de órgãos, membros ou sentidos? Sofre atualmente ou sofreu acidente que o tenha obrigado a h ospitalizar-se para tratamento clínico ou cirúrgico, ou afas tar-se de suas atividades? Fez ou faz uso de algum medicamento de forma rotineira? Tem outro(s) seguro(s) de vida e/ou acidentes pessoais pende ntes ou em igor nesta data?

Informe os dados solicitados e envie a **Declaração de Saúde** de todos os compradores

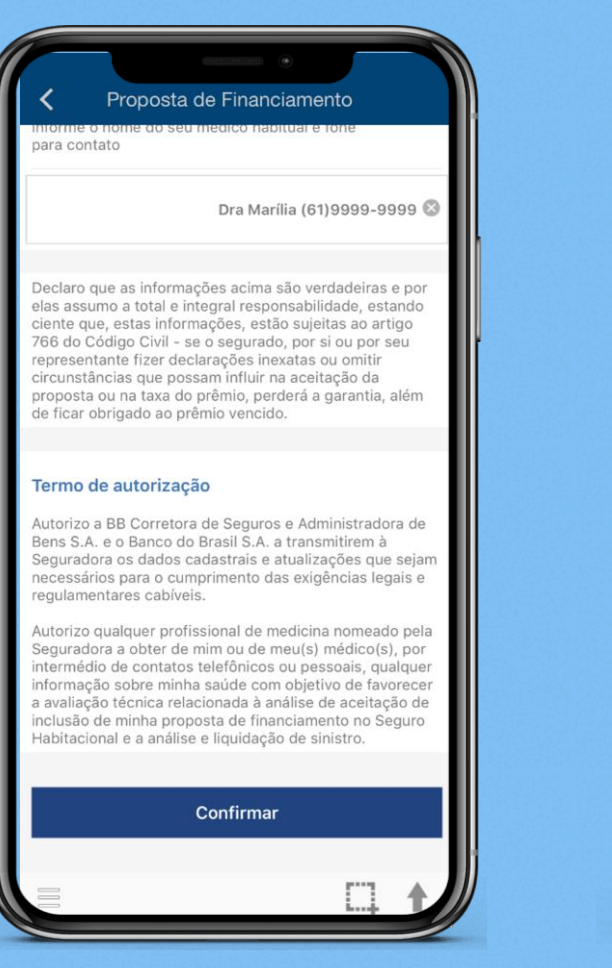

Leia o termo e Confirme

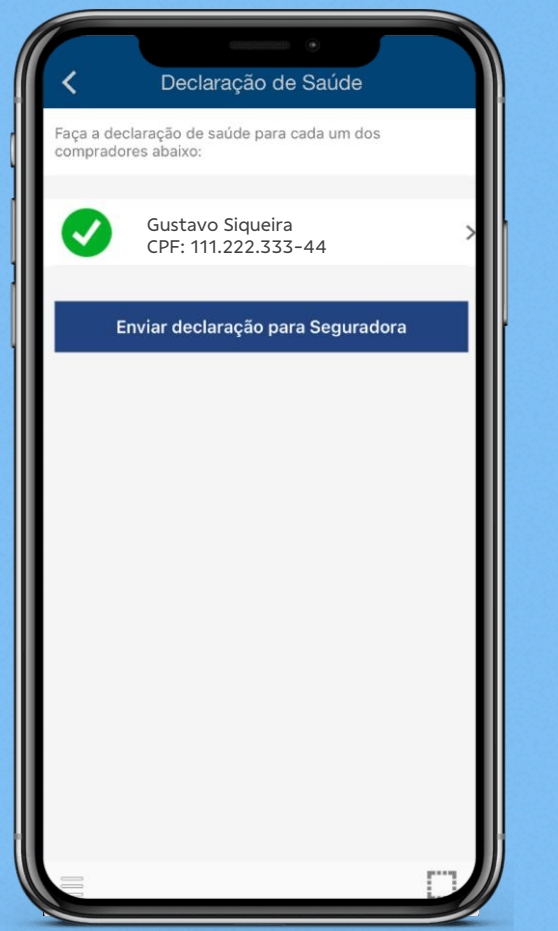

Clique em Enviar a **Declaração** para Seguradora

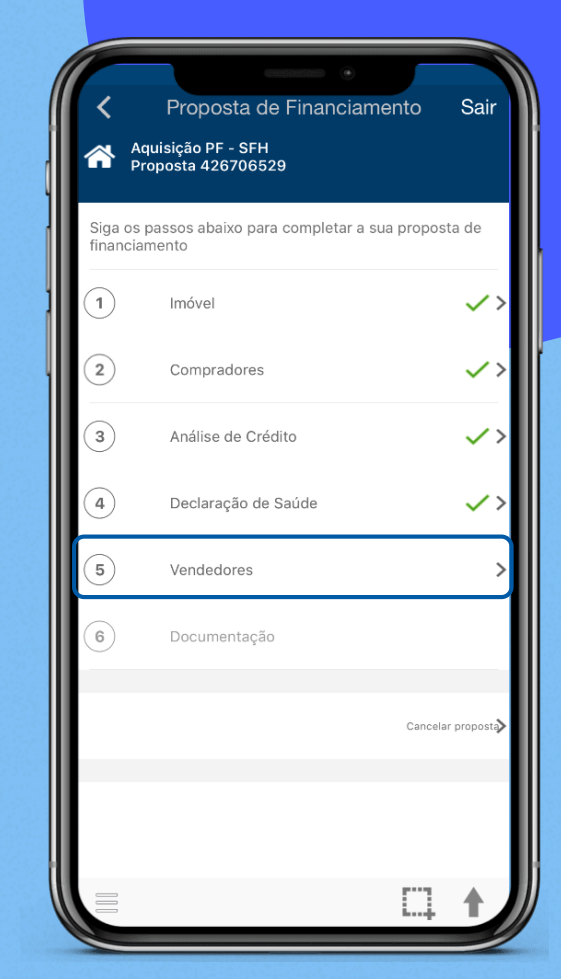

Agora é hora de enviar a documentação dos **Vendedores** 

| <                | BB Imóveis | Sair      |
|------------------|------------|-----------|
| Incluir Vendedor |            |           |
| Tipo de pessoa   |            | Selecione |
| CPF              |            |           |
|                  | Prosseguir |           |
|                  |            |           |
|                  |            |           |
|                  |            |           |
|                  |            |           |
|                  |            |           |
|                  |            |           |
|                  |            |           |

Informe tipo Pessoa Física e o seu CPF

Proposta de Financiamento Sair Aquisição PF - SFH Proposta 426706529 Siga os passos abaixo para completar a sua proposta de financiamento > 1 Imóvel 2 Compradores <>>  $\checkmark$ 3 Análise de Crédito 4 Declaração de Saúde <>> 5 Vendedores  $\checkmark$ Documentação 6 Cancelar propos

Agora, confira os **documentos** necessários. Fica tranquilo! A gente faz uma breve descrição de cada documento

Documentos Compradores Gustavo Siqueira COMPROVANTE DE RESIDENCIA Vendedores Maria Silva INFORMACOES DO VENDEDOR (FORMULARIO BB) Imóvel CERTIDAO NEGATIVA DE TRIBUTOS MUNICIPAIS  $\sim$ CONTEMPLANDO O IPTU/TLP FICHA DE MATRICULA E CERTIDOES DE ONUS  $\checkmark$ REAIS E REIPERSECUTORIAS DO IMOVEL Confirmar

Insira os documentos e clique em **Confirmar**. Em informações do vendedor (Formulário BB) indexar extrato do financiamento com saldo devedor, obtido no site da Previ

#### Tutorial Contratação via App BB

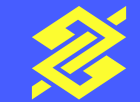

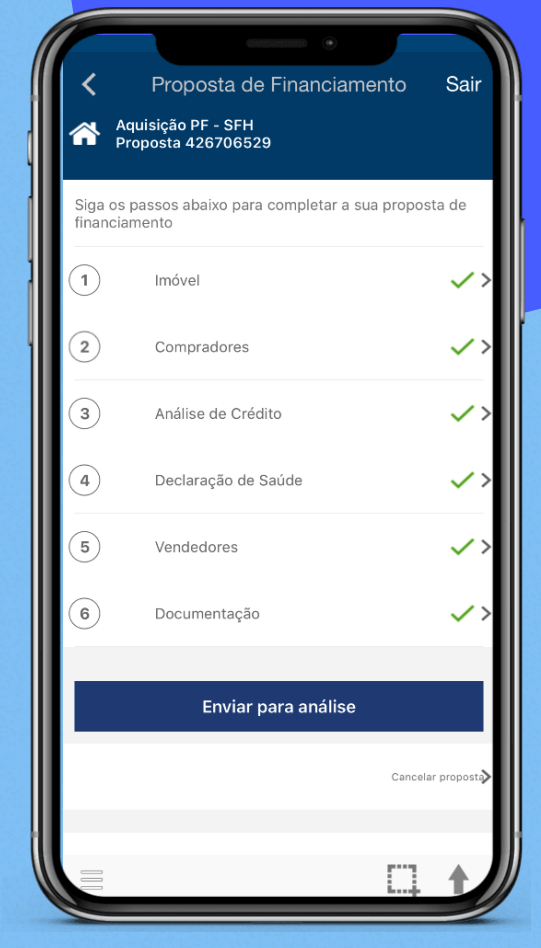

Agora, clique em **enviar para análise** para garantir que você está fazendo um bom negócio

Sair

Proposta de Financiamento

Declarações

Autorizações

| BB Crédito Imobiliário |   |
|------------------------|---|
| Análise Prévia         | > |
| ! Análise Técnica      |   |
| Avaliação do Imóvel    |   |
| Seguro                 |   |
| Análise de Documentos  | > |
| Contrato               |   |
| Pagamento              |   |
|                        |   |
|                        |   |

Antes você precisa também acessar, ler e concordar com os Termos e Condições da sua Proposta de Financiamento

Enquanto espera, você pode acompanhar o atendimento da sua proposta

Depois de aprovada a viabilidade jurídica, será emitido o seu contrato. A gente te envia um aviso aqui no app pra te avisar quando estiver pronto

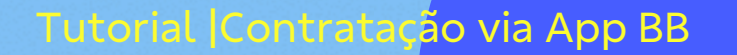

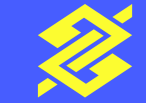

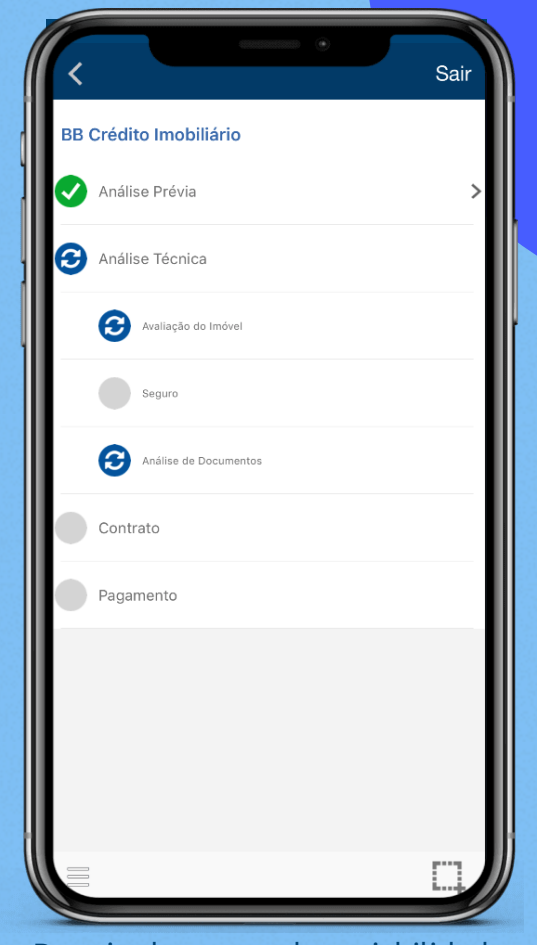

Enviar para análise

Termos e Condições

Cancelar

Débito da tarifa/prestações

## pra tudo que você imaginar